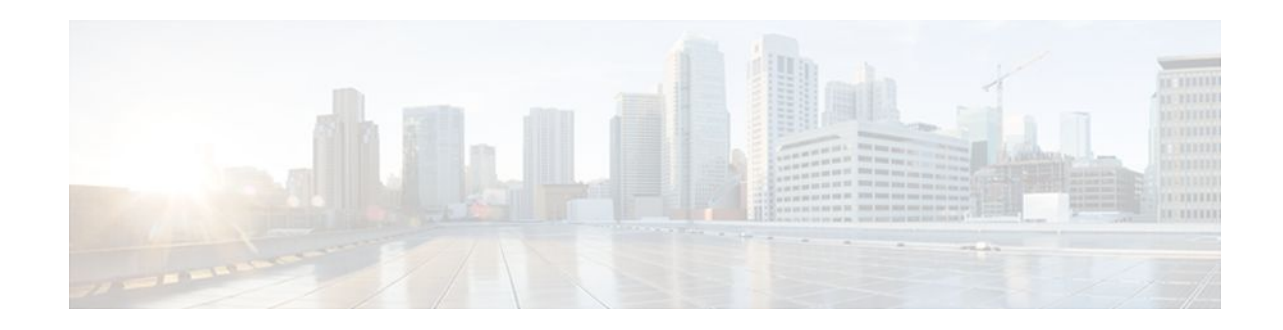

# **Embedded Packet Capture**

#### Last Updated: April 23, 2012

Cisco IOS Embedded Packet Capture (EPC) is an onboard packet capture facility that allows network administrators to capture packets flowing to, through or from the device and to analyze them locally or save and export them for offline analysis using a tool like Wireshark. This feature simplifies operations by allowing the devices to become active participants in the management and operation of the network. This feature facilitates better troubleshooting by gathering information on packet format. It also facilitates application analysis and security.

- Finding Feature Information, page 1
- Prerequisites for Embedded Packet Capture, page 1
- Restrictions for Embedded Packet Capture, page 2
- Information About Embedded Packet Capture, page 2
- How to Implement Embedded Packet Capture, page 3
- Configuration Examples for Embedded Packet Capture, page 7
- Additional References, page 9
- Feature Information for Embedded Packet Capture, page 10

# **Finding Feature Information**

Your software release may not support all the features documented in this module. For the latest feature information and caveats, see the release notes for your platform and software release. To find information about the features documented in this module, and to see a list of the releases in which each feature is supported, see the Feature Information Table at the end of this document.

Use Cisco Feature Navigator to find information about platform support and Cisco software image support. To access Cisco Feature Navigator, go to www.cisco.com/go/cfn. An account on Cisco.com is not required.

# **Prerequisites for Embedded Packet Capture**

The EPC software subsystem consumes CPU and memory resources in its operation. You must have adequate system resources for different types of operations. Some guidelines for arranging the system resources are provided in the table below.

# · · | · · · | · · cisco

Americas Headquarters: Cisco Systems, Inc., 170 West Tasman Drive, San Jose, CA 95134-1706 USA

System Requirements for EPC subsystem

Table 1

| Hardware  | CPU utilization requirements are platform dependent.                                            |
|-----------|-------------------------------------------------------------------------------------------------|
| Memory    | The packet buffer is stored in DRAM. The size of the packet buffer is user specified.           |
| Diskspace | Packets can be exported to external systems. No intermediate storage on flash disk is required. |

# **Restrictions for Embedded Packet Capture**

- In Cisco IOS Release 12.2(33)SRE, EPC is supported only on 7200 platform.
- EPC only captures multicast packets on ingress and does not capture the replicated packets on egress.
- Currently, the capture file can only be exported off the device; for example, TFTP or FTP servers and local disk.

# **Information About Embedded Packet Capture**

- EPC Overview, page 2
- Benefits of EPC, page 2
- Capture Buffer, page 2
- Capture Point, page 3

### **EPC** Overview

EPC provides a better level of embedded systems management that helps in tracing and troubleshooting packets. This feature allows network administrators to capture data packets flowing through, to, and from a Cisco router.

## **Benefits of EPC**

Some of the benefits of this feature include:

- Ability to capture IPv4 and IPv6 packets in the Cisco Express Forwarding (CEF) path.
- A flexible method for specifying the capture buffer parameters.
- Filter captured packets.
- Methods to decode data packets captured with varying degree of detail.
- Facility to export the packet capture in PCAP format suitable for analysis using an external tool.
- Extensible infrastructure for enabling packet capture points.

### **Capture Buffer**

The capture buffer is an area in memory for holding the packet data. You can specify unique names, size and type of the buffer, and configure the buffer to handle incoming data as required.

The following types of data are stored in a capture buffer:

- Packet data
- Metadata

The packet data starts from datagramstart and copies a minimum of the per-packet-capture size or datagramsize to the capture buffer.

The metadata contains descriptive information about a set of packet data. It contains:

- A timestamp of when it is added to a buffer.
- The direction in which the packet data is transmitted--egress or ingress.
- The switch path captured.
- Encapsulation type corresponding to input or output interface to allow the decoding of L2 decoders.

The following actions can be performed on capture buffers:

- Define a capture buffer and associate it with a capture point.
- Clear capture buffers.
- Export capture buffers for offline analysis. Export writes off the file using one of the supported file transfer options: FTP, HTTP, HTTPS, PRAM, RCP, SCP, and TFTP.
- Display content of the capture buffers.

### **Capture Point**

The capture point is a traffic transit point where a packet is captured and associated with a buffer. You can define capture points by providing unique names and different parameters.

The following capture points are available:

- IPv4 CEF/interrupt switching path with interface input and output
- IPv6 CEF/interrupt switching path with interface input and output

You can perform the following actions on the capture point:

- Associate or disassociate capture points with capture buffers. Each capture point can be associated with only one capture buffer.
- Destroy capture points.
- Activate packet capture points on a given interface. Multiple packet capture points can be made active on a given interface. For example, Border Gateway Protocol (BGP) packets can be captured into one capture buffer and Open Shortest Path First (OSPF) packets can captured into another capture buffer.
- Access Control Lists (ACLs) can be applied to capture points.

# How to Implement Embedded Packet Capture

- Starting Packet Data Capture, page 4
- Stopping Packet Data Capture, page 5
- Exporting Packet Data for Analysis, page 5
- Monitoring and Maintaining Captured Data, page 6

## **Starting Packet Data Capture**

Perform this task to start capturing packet data for analysis and troubleshooting. To capture packet data, a capture buffer and a capture point need to be defined. The capture point should then be associated with the capture buffer. Enabling the capture point will start the process of capturing packet data.

#### **SUMMARY STEPS**

- 1. enable
- 2. monitor capture buffer buffer-name [clear | export export-location | filter access-list {ip-access-list | ip-expanded-list | access-list-name } | limit {allow-nth-pak nth-packet | duration seconds | packet-count total-packets | packets-per-sec packets } | [max-size element-size] [size buffer-size] [circular| linear]]
- **3.** monitor capture point {ip| ipv6} {cef *capture-point-name interface-name interface-type* {both | in | out}| process-switched *capture-point-name* {both | from-us| in | out} }
- 4. monitor capture point associate capture-point-name capture-buffer-name
- 5. monitor capture point start {capture-point-name | all}

#### **DETAILED STEPS**

|        | Command or Action                                                                                                    | Purpose                                                                                                    |
|--------|----------------------------------------------------------------------------------------------------|----------------------------------------------------------------------------------------------------|
| Step 1 | enable                                                                                                    | Enables privileged EXEC mode.                                                                                                    |
|        |                                                                                                    | • Enter your password if prompted.                                                                                                    |
|        | Example:                                                                                                    |                                                                                                    |
|        | Router> enable                                                                                                    |                                                                                                    |
| Step 2 | monitor capture buffer buffer-name [clear   export export-<br>location   filter access-list { ip-access-list   ip-expanded-list  <br>access-list-name }   limit { allow-nth-pak nth-packet  <br>duration seconds   packet-count total-packets   packets-<br>per-sec packets }   [max-size element-size] [size buffer-size]<br>[circular  linear]] | <ul> <li>Defines a capture buffer with the specified name and parameters.</li> <li>In this example, a circular capture buffer by name pktrace1 with a size of 256 bytes and a maximum buffer elemment size of 100 bytes is defined.</li> </ul> |
|        | Example:                                                                                                    |                                                                                                    |
|        | Router# monitor capture buffer pktracel size 256<br>max-size 100 circular                                                                                                    |                                                                                                    |
| Step 3 | <pre>monitor capture point {ip  ipv6} {cef capture-point-name interface-name interface-type {both   in   out}   process- switched capture-point-name {both   from-us  in   out} }</pre>                                                                                                    | <ul> <li>Defines a capture point with the specified parameters.</li> <li>In this example, a capture point by name ipceffa0/1 with the Fast Ethernet 0/1 interface in both directions is defined.</li> </ul>                                    |
|        | Example:                                                                                                    |                                                                                                    |
|        | Router# monitor capture point ip cef ipceffa0/1 fastEthernet 0/1 both                                                                                                    |                                                                                                    |

|        | Command or Action                                                                    | Purpose                                                                                                    |
|--------|--------------------------------------------------------------------------------------|----------------------------------------------------------------------------------------------------|
| Step 4 | <b>monitor capture point associate</b> <i>capture-point-name capture-buffer-name</i> | Associates the capture point with the capture buffer specified.                                                                                                    |
|        | <b>Example:</b><br>Router# monitor capture point associate ipceffa0/1<br>pktracel    | <ul> <li>Associating a capture point with a capture buffer results in all packets captured from the specified capture point to be dumped to the associated capture buffer.</li> <li>In this example, the capture point ipceffa0/1 is associated with the capture buffer pktrace1.</li> </ul> |
| Step 5 | <pre>monitor capture point start {capture-point-name   all}</pre>                    | Enables the capture point to start capturing packet data.                                                                                                    |
|        | Example:                                                                             | • In this example, the capture point ipceffa0/1 is enabled.                                                                                                    |
|        | Router# monitor capture point start ipceffa0/1                                       |                                                                                                    |

## **Stopping Packet Data Capture**

Perform this task to stop capturing packet data.

#### **SUMMARY STEPS**

- 1. enable
- **2.** monitor capture point stop {*capture-point-name* | all}

#### **DETAILED STEPS**

I

|        | Command or Action                                                | Purpose                                                               |
|--------|------------------------------------------------------------------|-----------------------------------------------------------------------|
| Step 1 | enable                                                           | Enables privileged EXEC mode.                                         |
|        |                                                                  | • Enter your password if prompted.                                    |
|        | Example:                                                         |                                                                       |
|        | Router> enable                                                   |                                                                       |
| Step 2 | <pre>monitor capture point stop {capture-point-name   all}</pre> | Disables the capture point and stops the packet data capture process. |
|        |                                                                  | • In this example, the capture point ipceffa0/1 is disabled.          |
|        | Example:                                                         |                                                                       |
|        | Router# monitor capture point stop ipceffa0/1                    |                                                                       |

## **Exporting Packet Data for Analysis**

Perform this task to export the packet data for analysis using an external tool.

#### **SUMMARY STEPS**

- 1. enable
- 2. monitor capture buffer buffer-name export export-location

#### **DETAILED STEPS**

|        | Command or Action                                                           | Purpose                                                                                       |
|--------|-----------------------------------------------------------------------------|-----------------------------------------------------------------------------------------------|
| Step 1 | enable                                                                      | Enables privileged EXEC mode.                                                                 |
|        |                                                                             | • Enter your password if prompted.                                                            |
|        | Example:                                                                    |                                                                                               |
|        | Router> enable                                                              |                                                                                               |
| Step 2 | monitor capture buffer buffer-name export export-                           | Exports the data for analysis.                                                                |
|        | location                                                                    | • In this example, data from the capture buffer pktrace1 is exported using the TFTP protocol. |
|        | Example:                                                                    |                                                                                               |
|        | Router# monitor capture buffer pktracel<br>export tftp://10.1.88.9/pktracel |                                                                                               |

## **Monitoring and Maintaining Captured Data**

Perform this task to monitor and maintain the packet data captured. Capture buffer details and capture point details can be displayed.

#### **SUMMARY STEPS**

- 1. enable
- **2.** show monitor capture {buffer {capture-buffer-name [parameters] | all parameters | merged capture-buffer-name1 capture-buffer-name2}[dump] [filter filter-parameters] | point {all | capture-point-name}}
- 3. debug packet-capture

#### **DETAILED STEPS**

|        | Command or Action | Purpose                            |
|--------|-------------------|------------------------------------|
| Step 1 | enable            | Enables privileged EXEC mode.      |
|        |                   | • Enter your password if prompted. |
|        | Example:          |                                    |
|        | Router> enable    |                                    |

|        | Command or Action                                                                                                    | Purpose                                                                                                    |
|--------|----------------------------------------------------------------------------------------------------|----------------------------------------------------------------------------------------------------|
| Step 2 | <pre>show monitor capture {buffer {capture-buffer-name [parameters]   all parameters   merged capture-buffer-name1 capture-buffer-name2} [dump] [filter filter-parameters]}   point {all   capture-point-name}}</pre> | <ul><li>Displays the data captured.</li><li>In this example, data from the capture buffer pktrace1 is displayed.</li></ul> |
|        | Example:                                                                                                    |                                                                                                    |
|        | Router# show monitor capture buffer pktracel dump                                                                                                    |                                                                                                    |
| Step 3 | debug packet-capture                                                                                                    | Enables packet capture infra debugs.                                                                                       |
|        | Example:                                                                                                    |                                                                                                    |
|        | Router# debug packet-capture                                                                                                    |                                                                                                    |

## **Configuration Examples for Embedded Packet Capture**

- Starting Packet Data Capture Example, page 7
- Stopping Packet Data Capture Example, page 8
- Exporting Packet Data Example, page 8
- Monitoring and Maintaining Captured Data Example, page 8

### Starting Packet Data Capture Example

The following example shows how to capture packets to and from Fast Ethernet 0/1 interface:

```
Router> enable
Router# monitor capture buffer pktrace1 ip cef ipceffa0/1 fastEthernet 0/1 both
Router# monitor capture point associate ipceffa0/1 pktrace1
Router# monitor capture point start ipceffa0/1
Mar 21 11:13:34.023: %BUFCAP-6-ENABLE: Capture Point ipceffa0/1 enabled.
Router# show monitor capture point all
Status Information for Capture Point ipceffa0/1
IPv4 CEF
Switch Path: IPv4 CEF
                                 , Capture Buffer: pktracel
Status : Inactive
Configuration:
monitor capture point ip cef ipceffa0/1 FastEthernet0/1 both
Router# show monitor capture buffer all
Capture buffer pktrace1 (circular buffer)
Buffer Size : 262144 bytes, Max Element Size : 256 bytes, Packets : 31
Allow-nth-pak : 0, Duration : 0 (seconds), Max packets : 0, pps : 0
Associated Capture Points:
Name : ipceffa0/1, Status : Active
Configuration:
monitor capture buffer pktracel size 256 max-size 256 circular
monitor capture point associate ipceffa0/1 pktrace1
```

### **Stopping Packet Data Capture Example**

The following example shows how to stop capturing packet data:

```
Router> enable
Router# monitor capture point stop ipceffa0/1
Mar 21 11:14:20.152: %BUFCAP-6-DISABLE: Capture Point ipceffa0/1 disabled.
```

### Exporting Packet Data Example

The following example shows how to export data for analysis through an external tool:

```
Router> enable
Router# monitor capture buffer pktrace1 export tftp://10.1.88.9/pktrace1
```

### Monitoring and Maintaining Captured Data Example

The EPC feature provides the ability to dump packets in ASCII. The following example shows an IPv4 ICMP echo reply packet from one host to another:

```
<timestamp>: IPv4 packet received on Ethernet0/0 in the IPv4 CEF LES switch path029E28E0: AABBCC01 2D00AABB CC013000 08004500*;L.-.*;L.0...E.029E28F0: 00640001 0000FE01 A8950A00 00020A00.d...~(.....029E2900: 00010000 D5C80001 0000000 00000000....UH.....029E2910: B080ABCD ABCDABCD ABCDABCD ABCDABCD0.+M+H+M+M+M+M029E2920: ABCDABCD ABCDABCD ABCDABCD ABCDABCD0.+M+H+M+M+M+M+M029E2930: ABCDABCD ABCDABCD ABCDABCD ABCDABCD+M+M+M+M+M+M+M029E2930: ABCDABCD ABCDABCD ABCDABCD ABCDABCD+M+M+M+M+M+M+M029E2940: ABCDABCD ABCDABCD ABCDABCD ABCDABCD+M+M+M+M+M+M+M029E2940: ABCDABCD ABCDABCD ABCDABCD ABCDABCD+M+M+M+M+M+M+M029E2950: ABCDABCDABCD ABCDABCD ABCDABCD ABCDABCD+M+M+M+M+M+M+M
```

The following example shows how to view the contents of the capture buffer pktrace1. This output is displayed using the **show monitor capture buffer** *capture-buffer-name* **dump** command. This command supports two modes: the default mode and the dump mode. In the dump mode, the hexadecimal dump of the captured packet is also shown.

Router> enable Router# show monitor capture buffer pktracel dump

11:13:00.593 EDT Mar 21 2007 : IPv4 Turbo : Fa2/1 Fa0/1 .. "DY..iO....E. 65B6F500: 080020A2 44D90009 E94F8406 08004500 65B6F510: 00400F00 0000FE01 92AF5801 13025801 .@....~../X...X. 65B6F520: 58090800 4D1A1169 0000000 0005326C X...M..i....21 65B6F530: 01CCABCD ABCDABCD ABCDABCD ABCDABCD .L+M+M+M+M+M+M+M 65B6F540: ABCDABCD ABCDABCD ABCDABCD ABCD00 +M+M+M+M+M+M+M. 11:13:20.593 EDT Mar 21 2007 : IPv4 Turbo : Fa2/1 Fa0/1 65B6F500: 080020A2 44D90009 E94F8406 08004500 .. "DY..iO....E. 65B6F510: 00400F02 0000FE01 92AD5801 13025801 .@....~...X. 65B6F520: 58090800 FEF91169 0000000 0005326C X...~y.i....21 65B6F530: 4FECABCD ABCDABCD ABCDABCD ABCDABCD OI+M+M+M+M+M+M+M+M 65B6F540: ABCDABCD ABCDABCD ABCDABCD ABCDFF +M+M+M+M+M+M

The following example shows how to enable the packet capture infra debugs:

Router> enable Router# debug packet-capture Buffer Capture Infrastructure debugging is on

# **Additional References**

#### **Related Documents**

| Related Topic                                                                                                    | Document Title                                    |
|----------------------------------------------------------------------------------------------------|---------------------------------------------------|
| Cisco IOS commands                                                                                                    | Cisco IOS Master Commands List, All Releases      |
| Network Management commands (including EEM commands): complete command syntax, defaults, command mode, command history, usage guidelines, and examples. | Cisco IOS Network Management Command<br>Reference |

#### Standards

| Standard                                                                                                    | Title |
|----------------------------------------------------------------------------------------------------|-------|
| No new or modified standards are supported, and<br>support for existing standards has not been<br>modified. |       |

#### MIBs

| MIB                                                                                                    | MIBs Link                                                                                                    |
|----------------------------------------------------------------------------------------------------|----------------------------------------------------------------------------------------------------|
| No new or modified MIBs are supported by this feature, and support for existing MIBs has not been modified by this feature. | To locate and download MIBs for selected<br>platforms, Cisco IOS releases, and feature sets, use<br>Cisco MIB Locator found at the following URL: |
|                                                                                                    | http://www.cisco.com/go/mibs                                                                                                    |
|                                                                                                    |                                                                                                    |

#### RFCs

Γ

| RFC                                                                                         | Title |
|---------------------------------------------------------------------------------------------|-------|
| No new or modified RFCs are supported, and support for existing RFCs has not been modified. |       |

#### **Technical Assistance**

| Description                                                                                                    | Link                                                  |
|----------------------------------------------------------------------------------------------------|-------------------------------------------------------|
| The Cisco Support and Documentation website<br>provides online resources to download<br>documentation, software, and tools. Use these<br>resources to install and configure the software and<br>to troubleshoot and resolve technical issues with<br>Cisco products and technologies. Access to most<br>tools on the Cisco Support and Documentation<br>website requires a Cisco.com user ID and<br>password. | http://www.cisco.com/cisco/web/support/<br>index.html |

# **Feature Information for Embedded Packet Capture**

The following table provides release information about the feature or features described in this module. This table lists only the software release that introduced support for a given feature in a given software release train. Unless noted otherwise, subsequent releases of that software release train also support that feature.

Use Cisco Feature Navigator to find information about platform support and Cisco software image support. To access Cisco Feature Navigator, go to www.cisco.com/go/cfn. An account on Cisco.com is not required.

ſ

| Feature Name            | Releases                   | Feature Information                                                                                                    |
|-------------------------|----------------------------|----------------------------------------------------------------------------------------------------|
| Embedded Packet Capture | Cisco IOS XE Release 3.3SG | Cisco IOS Embedded Packet<br>Capture (EPC) is an onboard<br>packet capture facility that allows<br>network administrators to capture<br>packets flowing to, through or<br>from the device and to analyze<br>them locally or save and export<br>them for offline analysis using a<br>tool like Wireshark. This feature<br>simplifies operations by allowing<br>the devices to become active<br>participants in the management<br>and operation of the network.<br>This feature facilitates better<br>troubleshooting by gathering<br>information on packet format. It<br>also facilitates application<br>analysis and security. |
|                         |                            | This feature was introduced in<br>Cisco IOS Release 12.4(20)T and<br>integrated into Cisco IOS Release<br>12.2(33)SRE.                                                                                                    |
|                         |                            | <b>Note</b> In Cisco IOS Release<br>12.2(33)SRE, EPC is<br>supported only on 7200<br>platform.                                                                                                    |
|                         |                            | The following commands were introduced or modified:                                                                                                    |
|                         |                            | debug packet-capture , monitor<br>capture buffer, monitor capture<br>point, monitor capture point<br>associate, monitor capture<br>point disassociate, monitor<br>capture point start, monitor<br>capture point stop, show<br>monitor capture.                                                                                                    |

 Table 2
 Feature Information for Embedded Packet Capture

Cisco and the Cisco logo are trademarks or registered trademarks of Cisco and/or its affiliates in the U.S. and other countries. To view a list of Cisco trademarks, go to this URL: www.cisco.com/go/trademarks. Third-party trademarks mentioned are the property of their respective owners. The use of the word partner does not imply a partnership relationship between Cisco and any other company. (1110R)

Any Internet Protocol (IP) addresses and phone numbers used in this document are not intended to be actual addresses and phone numbers. Any examples, command display output, network topology diagrams,

1

and other figures included in the document are shown for illustrative purposes only. Any use of actual IP addresses or phone numbers in illustrative content is unintentional and coincidental.

© 2012 Cisco Systems, Inc. All rights reserved.